## **CLOSING A VOUCHER**

Whenever a posted voucher needs to closed so that a payment is not made, the Voucher Close process is used to reverse the liability and expense of the voucher on the related transaction records.

Vouchers eligible for close must be:

- Posted
- Not selected for payment
- Not fully paid. If a voucher is paid, the payment must first be canceled then the voucher can be closed.

The PO voucher close function provides an option to make further adjustments to a PO voucher after it has been matched, budget checked and posted. The PO voucher close functionality will permit you to either restore the encumbrance or reopen a purchase order or to liquidate the remaining liability on a PO.

| <b>Step 1</b> : Navigate to <b>Accounts Payable &gt; Vouchers &gt; Add/Update &gt; Close Voucher</b> . | Select |
|----------------------------------------------------------------------------------------------------|--------|
| the voucher to close.                                                                                  |        |

| Find an Existing V  | alue                                                                               |                     |             |                     |    |                 |
|---------------------|------------------------------------------------------------------------------------|---------------------|-------------|---------------------|----|-----------------|
| Search Criteria     |                                                                                    |                     |             |                     |    |                 |
|                     |                                                                                    |                     |             |                     |    |                 |
| Business Unit:      | = ~                                                                                | BAR55               | Q           |                     |    |                 |
| Voucher ID:         | begins with $\!\!\!\!\!\!\!\!\!\!\!\!\!\!\!\!\!\!\!\!\!\!\!\!\!\!\!\!\!\!\!\!\!\!$ | 0000047             |             |                     |    |                 |
| Invoice Number:     | begins with $\!\!\!\!\!\!\!\!\!\!\!\!\!\!\!\!\!\!\!\!\!\!\!\!\!\!\!\!\!\!\!\!\!\!$ |                     |             |                     |    |                 |
| Short Vendor Name   | e: begins with $\lor$                                                              |                     |             |                     |    |                 |
| Vendor ID:          | begins with $\!\!\!\!\!\!\!\!\!\!\!\!\!\!\!\!\!\!\!\!\!\!\!\!\!\!\!\!\!\!\!\!\!\!$ |                     |             |                     |    |                 |
| Name 1:             | begins with $\!\!\!\!\!\!\!\!\!\!\!\!\!\!\!\!\!\!\!\!\!\!\!\!\!\!\!\!\!\!\!\!\!\!$ |                     |             |                     |    |                 |
| Close Status Indica | ator: = 🗸 🗸                                                                        |                     |             | ~                   |    |                 |
| Case Sensitive      |                                                                                    |                     |             |                     |    |                 |
| Limit the number of | results to (up to 300):                                                            | 300                 |             |                     |    |                 |
|                     |                                                                                    |                     |             |                     |    |                 |
| Search Cle          | ear Basic Search                                                                   | Save Search Crite   | <u>eria</u> |                     |    |                 |
| Search Decult       |                                                                                    |                     |             |                     |    |                 |
|                     | <b>,</b>                                                                           |                     |             |                     |    |                 |
| VIEW AII            |                                                                                    |                     |             |                     | FI | T-13 of 13      |
| Business Unit Vouc  | her ID Jice Numbe                                                                  | r Short Vendor Name | Vendor ID   | Name 1              |    | Close Status Ir |
| BAR55 0000          | 0047 bar test 120                                                                  | APPLE INC-001       | 000000040   | Apple Inc           |    | Open            |
| BAR55 0000          | 0046 bar test 115                                                                  | 165 W 26TH-001      | 0000001101  | 165 W 26th Rest LLC |    | Open            |

**Step 2**: Review the voucher and verify the Manual Close Date. Change the date if appropriate. This is especially important during lapsing. If the voucher was created and posted in June but the voucher is being closed in July, manual close date needs to change back to June..

Check the "Mark Voucher for Closure" box. Do not check this box unless you are sure that you want to close the voucher!

| Close Voucher                                          | <u>V</u> oucher Deta | ils       |          |     |                             |                    |
|--------------------------------------------------------|----------------------|-----------|----------|-----|-----------------------------|--------------------|
| Business Unit:                                         | BAR55                | Voucher:  | 00000047 |     | Action:                     | ∼ <mark>Run</mark> |
| Vendor                                                 |                      |           |          |     |                             |                    |
| Vendor:                                                | 0000000040           | Apple I   | Inc      |     |                             |                    |
| ShortName:                                             | APPLE INC-00         | 1         |          |     |                             |                    |
| Voucher Information                                    |                      |           |          |     |                             |                    |
| Invoice:                                               | bar test 120         |           | Origin:  | ONL | Header Budget Status:       | Valid              |
| Date:                                                  | 05/17/2019           |           | Group:   |     | Non-Prorated Budget Status: | Valid              |
| Gross Amount:                                          |                      | 65.96 USI | D        |     | Entry Status:               | Postable           |
| Related Vouche                                         | r                    |           |          |     | Close Status:               | Open               |
| Process Manual Close                                   |                      |           |          |     |                             |                    |
| Manual Close Date: 06/10/2019 Mark Voucher for Closure |                      |           |          |     |                             |                    |
|                                                        |                      |           |          |     |                             |                    |

Step 3: Click on the

## Step 4: If this is a PO voucher, a new window will appear to take action:

- Click "Yes" to restore the encumbrance, liquidate the voucher liability and make the PO lines available for invoicing. The system will un-match the voucher.
- Click "No" and only the voucher liability will be liquidated
- Click " Cancel" to take no action

Yes

| Message                                                                                                    |                                         |
|----------------------------------------------------------------------------------------------------|-----------------------------------------|
|                                                                                                    |                                         |
| You are closing a PO Voucher. Do you wish to restore Encumbrance and reopen (unmatch) the PO? (7030,630)                                     |                                         |
| Note: This process cannot be Undone.                                                                                                    |                                         |
| If 'YES' the encumbrance will be restored, the voucher liability liquidated, and the PO Line/Schedules will be available for further invoice | ng only for unreconciled PO's selected. |
| Note that subsequent voucher posting will automatically unmatch the voucher if your answer is YES.                                           |                                         |
| If 'No', only the voucher liability will be liquidated.                                                                                      |                                         |
|                                                                                                    | Yes No Cancel                           |

Step 5: Click on

to complete the transaction.

## All associated POs have been reconciled. Do you wish to continue with PO Voucher Close? (7030,621) All POs associated with the PO Voucher(s) have been reconciled. The POs cannot be reopened nor can the encumbrance be restored. Only the remaining liability may be liquidated. Do you still wish to continue? Voucher Unmatching will NOT be performed. Yes No

When the voucher post process runs, the voucher will reverse the liability and expense.